## <u>Cette procédure est dédiée à la mise à jour du firmware de votre</u> <u>télécommande, ainsi que de votre collier Canicom GPS pour les utilisateurs</u> équipés du câble de programmation spécial

### 1. Installations préalables

Si cela n'a jamais été fait préalablement, il faut télécharger « Flash Tool + Driver.zip » : il s'agit du logiciel permettant de faire les mises à jour (FlashTool\_v5.1624.00), et de son driver (MTK\_USB\_COM\_Driver\_SDK\_v1.12.50.0) pour que ce dernier puisse fonctionner correctement.

Si cela a déjà été fait dans le passé, merci de passer directement à l'étape 2.

Une fois téléchargé, il faut extraire ce fichier ZIP en procédant de la façon suivante :

- Ouvrir le dossier « Téléchargements »,
- Identifier le fichier « Flash Tool + Driver.zip »,
- Effectuer l'action suivante : clique droit « extraire ».

Il faut maintenant installer le driver en entrant dans le nouveau dossier « Flash Tool + Driver » fraichement extrait, puis dans le sous-dossier « MTK\_USB\_COM\_Driver\_SDK\_v1.12.50.0 », et enfin en double cliquant sur l'icône « InstallDriver.exe » sélectionnée ci-dessous. Encore une fois, cette installation est unique et ne devra pas être répétée les prochaines fois.

| Téléc | hargements >              |                  |                    |           |
|-------|---------------------------|------------------|--------------------|-----------|
| ^     | Name ^                    | Date modified    | Туре               | Size      |
|       | 🗹 📙 Flash Tool + Driver   | 01/07/2021 17:31 | File folder        |           |
|       | 🕎 Flash Tool + Driver.zip | 29/06/2021 10:10 | Archive WinRAR ZIP | 16,102 KB |

Téléchargements > Flash Tool + Driver >

| ^ | Name ^                            | Date modified    | Туре        | Size |  |
|---|-----------------------------------|------------------|-------------|------|--|
|   | FlashTool_v5.1624.00              | 01/07/2021 17:31 | File folder |      |  |
|   | MTK_USB_COM_Driver_SDK_v1.12.50.0 | 01/07/2021 17:31 | File folder |      |  |

#### Téléchargements > Flash Tool + Driver > MTK\_USB\_COM\_Driver\_SDK\_v1.12.50.0 >

| Name               | Date modified    | Туре          | Size     |
|--------------------|------------------|---------------|----------|
| 📜 dev_inst         | 01/07/2021 17:31 | File folder   |          |
| dev_remove         | 01/07/2021 17:31 | File folder   |          |
| 📜 etw_log          | 01/07/2021 17:31 | File folder   |          |
| <pre>mtk_com</pre> | 01/07/2021 17:31 | File folder   |          |
| nsis_utils         | 01/07/2021 17:31 | File folder   |          |
| InstallDriver.exe  | 13/12/2012 02:12 | Application   | 3,531 KB |
| release_note.txt   | 13/12/2012 02:48 | Text Document | 16 KB    |

| 🔀 MediaTek COM_Driver 1.12.50.0 Setup: Installat 🛛 🛛 🗙                                                                 | 🕼 MediaTek COM_Driver 1.12.50.0 Setup: Installat – 🛛 🛛 🗙                                                                                                    |  |  |  |  |
|----------------------------------------------------------------------------------------------------|----------------------------------------------------------------------------------------------------|--|--|--|--|
| Check the components you want to install and uncheck the components you don't want to install. Click Next to continue. | Setup will install MediaTek COM_Driver 1.12.50.0 in the following folder. To<br>install in a different folder, dick Browse and select another folder. Click<br>Install to start the installation. |  |  |  |  |
| Select components to install: MediaTek COM Driver                                                                      | Destination Folder           C:\Program Files (x86)\MediaTek\MediaTek COM_Driver             Browse                                                                                               |  |  |  |  |
| Space required: 3.6MB                                                                                                  | Space required: 3.6MB<br>Space available: 384.3GB                                                                                                    |  |  |  |  |
| Cancel Nullsoft Install System v2,46 Next >                                                                            | Cancel Nullsoft Install System v2.46                                                                                                    |  |  |  |  |

Cliquez sur « Next » puis sur « Install » pour poursuivre l'installation, jusqu'à ce que la barre de progression ci-dessous se remplisse complètement. Cela signifie que l'installation du driver est terminée et réussie.

| B MediaTek COM_Driver 1.12.50.0 Setup: Compl | —              | $\times$ |
|----------------------------------------------|----------------|----------|
| Completed                                    |                |          |
| Show <u>d</u> etails                         |                |          |
|                                              |                |          |
|                                              |                |          |
|                                              |                |          |
|                                              |                |          |
| Cancel Nullsoft Install System v2,46 <       | : <u>B</u> ack | se       |

#### 2. Vérifications de la version

Il s'agit maintenant de vérifier si la dernière version du firmware a déjà été téléchargée sur votre ordinateur : pour cela, comparez-la avec celle(s) présente(s) dans le dossier « Téléchargements » sur le Bureau de l'ordinateur qui contient par défaut toutes les versions déjà téléchargées. Pour rappel, cette dernière se situe sur le site web NUM'AXES dans l'onglet « mises à jour » de la <u>page Canicom</u> <u>GPS</u>.

Pour rappel, ne pas oublier d'extraire le fichier ZIP du nouveau firmware fraichement téléchargé en procédant de la sorte :

- Ouvrir le dossier « Téléchargements »,
- Identifier le fichier ZIP contenant le nouveau firmware,
- Effectuer l'action suivante : clique droit « extraire ».

Les archives ZIP et anciens firmwares disponibles dans ce dossier peuvent être ignorés ou supprimés.

#### 3. Pré-chargement du nouveau firmware

Pour lancer l'outil permettant de faire la mise à jour, double-cliquez sur l'icône « Flash\_tool.exe » se situant généralement dans l'arborescence ci-dessous :

| Téléchargements | > | Flash Tool + Driver | > | FlashTool v5.1624.00 | > |
|-----------------|---|---------------------|---|----------------------|---|
|                 |   |                     |   | _                    |   |

| Name                   | Date modified    | Туре                   | Size     |
|------------------------|------------------|------------------------|----------|
| doc                    | 01/07/2021 17:31 | File folder            |          |
| BACKUP.INI             | 18/02/2017 14:43 | Configuration settings | 1 KB     |
| stom.dll               | 18/02/2017 14:43 | Application extension  | 3,832 KB |
| 🕠 brom.ini             | 18/02/2017 14:43 | Configuration settings | 1 KB     |
| ConsoleMode_v1_0.xsd   | 18/02/2017 14:43 | XSD File               | 12 KB    |
| ConsoleMode_v2_0.xsd   | 18/02/2017 14:43 | XSD File               | 7 KB     |
| ConsoleMode_v3_0.xsd   | 18/02/2017 14:43 | XSD File               | 7 KB     |
| ConsoleMode_v3_1.xsd   | 18/02/2017 14:43 | XSD File               | 8 KB     |
| ConsoleMode_v3_2.xsd   | 18/02/2017 14:43 | XSD File               | 9 KB     |
| ConsoleMode_v3_3.xsd   | 18/02/2017 14:43 | XSD File               | 7 KB     |
| ConsoleMode_v3_4.xsd   | 18/02/2017 14:43 | XSD File               | 9 KB     |
| ConsoleMode_v4_0.xsd   | 18/02/2017 14:43 | XSD File               | 20 KB    |
| ConsoleMode_v5_0.xsd   | 18/02/2017 14:43 | XSD File               | 21 KB    |
| DataLibrary.dll        | 18/02/2017 14:43 | Application extension  | 560 KB   |
| DualTalkSwitchTool.exe | 18/02/2017 14:43 | Application            | 484 KB   |
| FilterBinTrans.dll     | 18/02/2017 14:43 | Application extension  | 9 KB     |
| Flash_tool.exe         | 18/02/2017 14:43 | Application            | 3,241 KB |
| 🛐 Flash_tool.INI       | 01/07/2021 11:05 | Configuration settings | 8 KB     |
| FlashToolLib.dll       | 18/02/2017 14:43 | Application extension  | 1,179 KB |
| FrameCommModule.dll    | 18/02/2017 14:43 | Application extension  | 64 KB    |

Pour information, si l'icône est grise au lieu de la flèche rouge ci-dessus, cela signifie que l'archive ZIP dans laquelle se situe ce dossier n'a pas été extraite.

Une fois la page ouverte, cliquez sur « Scatter/Config File » en haut à gauche de la fenêtre.

| <u>a</u>                    |                                                                                                  | 16/01       | 111                                |
|-----------------------------|--------------------------------------------------------------------------------------------------|-------------|------------------------------------|
| Corbeille                   | K2 FlashTool                                                                                     | - 🗆 X       |                                    |
|                             | File Actions Options Window Help                                                                 |             |                                    |
| $\mathbf{\Omega}$           | Download Read Dack Memory Test                                                                   |             |                                    |
| ें 🚅<br>Flash_tool -        | Download Agent Scatter/Config File Auth File Cert File RootCert File Format Download             | Ø<br>Stop   |                                    |
| Raccourci                   | Download Agent D:\Users\V50w/M Open a scatter file<br>ts\FlashTool_v5.1624.00\MTK_AllnOne_DA.bin | Doothaitler |                                    |
|                             | Scatter File D                                                                                   | Download    |                                    |
|                             | Authentication File                                                                              | BoatROM     |                                    |
| féléchargements             | Certificate File                                                                                 | LICE        |                                    |
| - Marcouler                 | RoolCert File                                                                                    | * Downoan   |                                    |
|                             |                                                                                                  |             |                                    |
|                             | ¢                                                                                                | >           |                                    |
|                             | Parenetes         Information           D TP         adda(0x000000000000000000000000000000000    |             |                                    |
|                             | 0%                                                                                               | 1111        |                                    |
|                             | NOR Searching 921600 bps                                                                         |             |                                    |
|                             |                                                                                                  | li          |                                    |
| P Taper ici pour rechercher | o # Q 🖬 🖥 😭 🕫                                                                                    | ~ ⊕ ⊜ (     | ■ /派 句》) FRA 11:42<br>11/02/2021 号 |

Précisez le chemin d'accès dans lequel se situe le nouveau firmware sur votre ordinateur (par défaut dans le dossier « Téléchargements » de l'ordinateur).

| <b></b>                     |                                                                                                    |                                                   |
|-----------------------------|----------------------------------------------------------------------------------------------------|---------------------------------------------------|
| Corbeille                   | FlashTool                                                                                                    | - 🗆 X                                             |
| Ω                           | Pile         Actions         Optimized           Download         NeedDack         12         Open Scatter File                                                                                                    | ×                                                 |
| Sissing tool -              | Download Agent Scath                                                                                                    | ₩ EF - Ø<br>Stop                                  |
| Raccourci                   | Download Agent XU X OneDrive 2000 VS0WM                                                                                                    | Bootballer<br>From Topal                          |
|                             | Authentication File Ge PC Ribliothi                                                                                                    | Hues BonROM                                       |
| - Raccourci                 | RoolCett File Réseau                                                                                                    | gements - Raccourci                               |
| MAY                         | Name     Bibliothiques     780 octe       Ce FC     Ce FC       Réseau     Réseau       Paameters     Types de fichiers : Scatter/Config File ("tot, "cfg)       O TP     Types de fichiers : Scatter/Config File ("tot, "cfg) | Emplacement: Téléchargement;<br>Ouvrir<br>Arnuler |
|                             | 0% NOR Searching 921600 bps                                                                                                    |                                                   |
| P Taper ici pour rechercher | o # 😢 🖬 💼 😭 👔                                                                                                    | ົ ତି ເ⊂ ແ ⊄4) FR∧ 11:43<br>11/02/2021             |

Si ce dossier contient plusieurs numéros de versions, ignorez les plus anciennes avant de poursuivre la sélection.

| Corbeille                                          | 1 ElsebTool                                                                                                    |                                  |                                                                                                    |                                                                                                    |                                      |
|----------------------------------------------------|----------------------------------------------------------------------------------------------------|----------------------------------|----------------------------------------------------------------------------------------------------|----------------------------------------------------------------------------------------------------|--------------------------------------|
| Corcelle<br>Fish tool-<br>Racoure<br>Edequegenents | A FlashTool     Hie Actions Option     Download   Read Dack     Download   Read Dack     Download Agent Scatt     Download Agent Scatt     Do | pen Scatter File<br>ander dans : | ▼ ← E ☆ Eマ<br>Modifie le 10/02/2021 07:41 I<br>Date de oréation: 10/02/2021 07:40<br>Taille: 37,0 Mc                                                                                                    | X<br>Stop<br>Stop<br>Doessi<br>Introduction<br>Stop<br>Stop<br>S |                                      |
| - RECOURS                                          | RoolCert File Bible                                                                                                    | Antriques                        | Dossiers : dog.text/52_20210115, dog.text/       Fichiers : Canicom GPS update history       Image: state state s | > <u>3.3.2</u> 2210115, invition                                                                                                    |                                      |
| t∎                                                 | 0                                                                                                    | 0%<br>NOR Searching 921600 bps   | ß                                                                                                    |                                                                                                    | Ê 	 ■ x 40 FRA 11/43<br>11/02/2021 € |

Pour initialiser le firmware de la télécommande, choisir le sous-dossier « handheld\_test ».

Pour le collier, poursuivre avec « dog\_testv5.2 » ou « dog\_testv5.3 ».

Pour savoir quelle version choisir, branchez votre collier le temps du test :

- Version 5.2 : Les voyants lumineux mettent quelques secondes avant de s'allumer,
- Version 5.3 : Les voyants lumineux s'allument immédiatement.

<u>ATTENTION</u> : pour effectuer la mise à jour de vos colliers ceux-ci doivent impérativement être éteints.

|                             |                                       |                                                                        |                                        | 11         | 11/1 |
|-----------------------------|---------------------------------------|------------------------------------------------------------------------|----------------------------------------|------------|------|
| Corbeille                   | 📢 FlashTool                           |                                                                        |                                        | - 🗆 🗙      |      |
|                             | File Actions Option                   | ala                                                                    |                                        |            |      |
| 0                           | Download   Nead Dack   12 Open Scatt  | er File                                                                | >                                      | <          |      |
| 💍 🖻<br>Flash tool -         | Download Agent Scatt                  | : 1.2d                                                                 | ⇔ 🖻 📸 🖬 -                              | Ø<br>Stop  |      |
| Raccourci                   | Download Agent DNU: 📌                 | Nom                                                                    | Modifie le lýp<br>10/02/2021 07/40 Doc | Bootbader  |      |
|                             | Scatter File Content Accès rapide     | dog_testv5.3_20210115                                                  | 10/02/2021 07:41 Dos                   | si USB     |      |
|                             | Authentication File                   | handheld_test-20210204                                                 | 10/02/2021 07:41 Dos                   | Si BoelBBM |      |
| Téléchargements             | Certificate File Bureau               |                                                                        |                                        | USB        |      |
| - Recourci                  | RoolCert File                         |                                                                        |                                        | Dowilloan  |      |
| MAJ                         | C C C C C C C C C C C C C C C C C C C | < Nom du fichier : Types de fichiers : Scatter/Config File (*bd, *cfg) | V<br>V<br>Annuler                      | ,<br>],    |      |
|                             | -                                     | 0%                                                                     |                                        |            |      |
|                             | NOR                                   | Searching 921600 bps                                                   |                                        |            |      |
| 11 1 1 1 1 1                |                                       |                                                                        |                                        | 14         |      |
| P Taper ici pour rechercher | O Et                                  | C 🗧 🗟 😭 🕖                                                              |                                        | ^ @        | È    |

*Pour cet exemple, nous allons vous montrer la mise à jour de la télécommande. Pour le collier, la procédure est identique.* 

Finir la sélection avec le fichier dont le nom termine par « .cfg » qui contient le firmware et doit être ouvert.

| Corbeille                                            | File Actions Option                                                                                                    | Open Scatte                                                                                  | r File                                                                                                    |                                                           |                      |                                                                                                    | × 1                                     | X                                                      |  |  |
|------------------------------------------------------|----------------------------------------------------------------------------------------------------|----------------------------------------------------------------------------------------------|----------------------------------------------------------------------------------------------------|-----------------------------------------------------------|----------------------|----------------------------------------------------------------------------------------------------|-----------------------------------------|--------------------------------------------------------|--|--|
| Fish teal-<br>Recours<br>Téléhingenents<br>- Recours | Download Agent Scath<br>Download Agent Scath<br>Download Agent 2:50<br>Scatter File 3<br>Authentication File Cethicate File RootCett File Name | P 2 Open Schut<br>Tregender dans<br>Accès rapide<br>Buseu<br>Bbilothèques<br>Ce FC<br>Qèseau | FIEL:       Image: Image: |                                                           | Type<br>Tailt<br>Moc | ← È È È E -<br>Modifie le<br>10/02/2021 07:41<br>10/02/2021 07:41<br>10/02/2021 07:41<br>10/02/2021 07:41<br>10/02/2021 07:41<br>10/02/2021 07:41<br>te: fichier CTG<br>:: 3,62 KG<br>the le: 10/02/2021 07:41 | Type<br>Dossi<br>Dossi<br>Docu<br>Fchii | Bootlander<br>Bowland<br>Bowland<br>Bowland<br>Bowland |  |  |
|                                                      | <<br>Parmeters<br>OTP                                                                                                    | NOR                                                                                          | Nom du tichier :<br>Types de fichiers<br>Searching                                                                                                    | 0//EDX810_EPS_11 :: Scatter/Config File (*) 0% 921600 bps | IC_BB                |                                                                                                    | Innuler                                 |                                                        |  |  |

Le firmware est maintenant préchargé et prêt à être déployé.

### 4. Déploiement de la mise à jour

Dirigez-vous vers l'icône « Format », vérifier que « Format FAT » est bien sélectionné, puis validez sur « OK ».

| ¥3 FlashTool                                                                                                    | Internet Window                                                                                                    | Halo                                                                                                    |                                                                                                    |                                                                                                    |                                                                                                    |                                                                                                    | -                                                                                                    |                |                    |
|----------------------------------------------------------------------------------------------------|----------------------------------------------------------------------------------------------------|----------------------------------------------------------------------------------------------------|----------------------------------------------------------------------------------------------------|----------------------------------------------------------------------------------------------------|----------------------------------------------------------------------------------------------------|----------------------------------------------------------------------------------------------------|----------------------------------------------------------------------------------------------------|----------------|--------------------|
| Download Download                                                                                                    | Dack Memory Test                                                                                                    | πειρ                                                                                                    |                                                                                                    |                                                                                                    |                                                                                                    |                                                                                                    |                                                                                                    |                |                    |
|                                                                                                    | Scatter/Config File                                                                                                    | Auth File                                                                                                    | Cert File                                                                                                    | BootCert File                                                                                                    | 😨<br>Fornat                                                                                                    | Ca<br>Download                                                                                             | Ø                                                                                                    |                |                    |
| DownloadAgert                                                                                                    | D:\Users\V50WM\0                                                                                                    | neDrive\Documents                                                                                                    | \FlashTool_v5.1                                                                                                    | 624.00\NTK_AllnOne                                                                                                    | _DA.bin                                                                                                    |                                                                                                    | Roothaite                                                                                                    |                |                    |
| Format Options                                                                                                    |                                                                                                    |                                                                                                    |                                                                                                    |                                                                                                    |                                                                                                    |                                                                                                    | LICR                                                                                                    | ×              |                    |
|                                                                                                    |                                                                                                    |                                                                                                    |                                                                                                    |                                                                                                    |                                                                                                    |                                                                                                    |                                                                                                    |                |                    |
| C Reset                                                                                                    | o Factory Default                                                                                                    |                                                                                                    |                                                                                                    |                                                                                                    |                                                                                                    |                                                                                                    | 0K                                                                                                    |                |                    |
| Flas                                                                                                    | Tool resets NVRA                                                                                                    | M data items that<br>from w05 52                                                                                                    | t have NVRAM                                                                                                    | CATEGORY_FACT                                                                                                    | FORY attribute.                                                                                                    |                                                                                                    | Cancel                                                                                                    |                |                    |
| G tormat                                                                                                    |                                                                                                    |                                                                                                    |                                                                                                    |                                                                                                    |                                                                                                    |                                                                                                    |                                                                                                    |                |                    |
| Flas                                                                                                    | Tool automatically                                                                                                    | formats the FAT                                                                                                    | area.                                                                                                    |                                                                                                    |                                                                                                    |                                                                                                    | J Valication                                                                                                    |                |                    |
| The                                                                                                    | ormat begin addre                                                                                                    | ss and format le                                                                                                    | ngth need not                                                                                                    | to be set.                                                                                                    |                                                                                                    |                                                                                                    |                                                                                                    |                |                    |
| C Total                                                                                                    | omat                                                                                                    |                                                                                                    |                                                                                                    |                                                                                                    |                                                                                                    |                                                                                                    |                                                                                                    |                |                    |
| Flash                                                                                                    | Tool automatically                                                                                                    | formats the total                                                                                                    | flash area.                                                                                                    |                                                                                                    |                                                                                                    |                                                                                                    |                                                                                                    |                |                    |
| The                                                                                                    | ormat begin addres                                                                                                    | ss and format ler<br>ata is erased.                                                                                                    | ngth need not                                                                                                    | to be set.                                                                                                    |                                                                                                    |                                                                                                    |                                                                                                    |                |                    |
|                                                                                                    |                                                                                                    |                                                                                                    |                                                                                                    |                                                                                                    |                                                                                                    |                                                                                                    |                                                                                                    |                |                    |
|                                                                                                    |                                                                                                    |                                                                                                    |                                                                                                    |                                                                                                    |                                                                                                    |                                                                                                    |                                                                                                    |                |                    |
|                                                                                                    |                                                                                                    |                                                                                                    |                                                                                                    |                                                                                                    |                                                                                                    |                                                                                                    |                                                                                                    |                |                    |
|                                                                                                    |                                                                                                    |                                                                                                    |                                                                                                    | 0%                                                                                                    |                                                                                                    |                                                                                                    |                                                                                                    | -              |                    |
|                                                                                                    | NC                                                                                                    | P Searching                                                                                                    | 921600 bos                                                                                                    |                                                                                                    |                                                                                                    |                                                                                                    |                                                                                                    |                |                    |
|                                                                                                    |                                                                                                    | a partiting                                                                                                    | 1                                                                                                    | 1.                                                                                                    |                                                                                                    |                                                                                                    |                                                                                                    |                |                    |
| 1 a llo                                                                                                    |                                                                                                    | in Junioring                                                                                                    | 1                                                                                                    |                                                                                                    |                                                                                                    | _                                                                                                    |                                                                                                    | 1              |                    |
| 1 In an                                                                                                    |                                                                                                    |                                                                                                    |                                                                                                    |                                                                                                    |                                                                                                    | 1                                                                                                    |                                                                                                    |                |                    |
| ur rechercher                                                                                                    | O 討                                                                                                    | C in                                                                                                    |                                                                                                    | <b>1</b>                                                                                                    |                                                                                                    |                                                                                                    |                                                                                                    | <br>∧ ⊕ ⊜ ∎    | <i>伝</i> 句》) FRA   |
| ur rechercher                                                                                                    | O Ħ                                                                                                    | C i                                                                                                    |                                                                                                    | <b>2</b> 0                                                                                                    |                                                                                                    |                                                                                                    |                                                                                                    | ^ @ @ <b>@</b> | <i>伝</i> (14) FRA  |
| ur rechercher                                                                                                    | O H                                                                                                    | C in                                                                                                    |                                                                                                    | <b>2</b> 8                                                                                                    | 11                                                                                                    |                                                                                                    | >                                                                                                    | ~ @ @ <b>@</b> | 仮 (小) FRA          |
| ur rechercher<br>ýž FlashTool<br>Hie Actions                                                                                                    | O Ħ                                                                                                    | C T                                                                                                    |                                                                                                    | 2 8                                                                                                    | 11                                                                                                    |                                                                                                    | >                                                                                                    |                | (%, d)) FR/        |
| ur rechercher<br>Y] FlashTool<br>Hile Actions<br>[Download] Noo                                                                                                    | O Hi<br>Dptions Window<br>Dack Memory Test                                                                                                    | e n<br>Help                                                                                                    |                                                                                                    | 2 8                                                                                                    |                                                                                                    |                                                                                                    | ,                                                                                                    |                | (虎 d)) FRA         |
| ur rechercher<br>¥∦ FlashTool<br>Hie Actions<br>[Download] Roos<br>Download Agent                                                                                                    | O Et                                                                                                    | Help<br>Auth File                                                                                                    | Cert File                                                                                                    | Concert File                                                                                                    | S2<br>Fornat                                                                                                    | Com<br>Download                                                                                            | ><br>Stop                                                                                                    |                | (虎 句)) FRA         |
| r rechercher<br>↓ FlashTool<br>Hie Actions<br>[Download Agent<br>Download Agent<br>Download Agent                                                                                                    | O Eff                                                                                                    | Help<br>Auth File                                                                                                    | Cert File                                                                                                    | RodCet File                                                                                                    | Format<br>s_DA.bin Form                                                                                                    | Com<br>Download<br>mat                                                                                     | >                                                                                                    |                | (% (J*)) FRA       |
| r rechercher<br><sup>₩</sup><br><sup>™</sup><br><sup>™</sup><br><sup>™</sup><br><sup>™</sup><br><sup>™</sup><br><sup>™</sup><br><sup>™</sup><br><sup>™</sup>                                                                                                    | O Hi Dptions: Window Dptich: Window Scatter/Config File Wildow/MVD CVUsers/V50V/MVD CVUsers/V50V/MVD                                                                                                    | Help<br>Auth File<br>n=Drive/Documents<br>ownloads/1.2d/han                                                                                                    | Cert File                                                                                                    | RotCet 74     RotCet 74     S2400WTK_attr0                                                                                                    | Format<br>B_DA.bin Form<br>S_11C_BB.cfg                                                                                                    | Download<br>must                                                                                           | >                                                                                                    |                | <i>伝</i> (19) FRA  |
| ur rechercher<br>F∄ FlashTool<br>File Actions<br>©oomload<br>Download Agent<br>Download Agent<br>Scatter File<br>Authentication File<br>Certificate File                                                                                                    | C Hi<br>Dack Memory Test<br>Scatter/Config File<br>::\Users\V50W/M\D<br>:\Users\V50W/M\D                                                                                                    | Help<br>Auth File<br>nsDrive/Documents<br>ownloads\1.2d\han                                                                                                    | Cert File<br>Cert File<br>KFlashTool_v5.11<br>dheld_test-20210                                                                                                    | RodCet File<br>RodCet File<br>524 00/MTK_AllnOre<br>1204/UME0X61D_EP                                                                                                    | €3<br>Fornat<br>≥_DA.bin Forr<br>S_11C_BB.cfg                                                                                                    | Download<br>mat                                                                                            | >                                                                                                    |                | Æ (14) FRA         |
| ur rechercher<br>FJ FlashTool<br>File Actions<br>⊡Download Agent<br>Download Agent<br>Download Agent<br>Scatter File<br>Authentication File<br>Cetticate File<br>Rooter File                                                                                                    | C Hi<br>Dack Memory Test<br>Scatter/Config File<br>:-VLsers/V50V/M/D<br>:-VLsers/V50V/M/D                                                                                                    | Help<br>Auth File<br>nsDrive/Documents<br>ownloads\1.2d\han                                                                                                    | Cert File                                                                                                    | RodCet File<br>RodCet File<br>524 00/MTK_AllnOre<br>1204/UME0/651D_EP                                                                                                    | <sup>22</sup><br>Fornat<br>2,0A bin Forn<br>5,11C_88.dg                                                                                                    | Courtoed<br>Download<br>mat                                                                                | >                                                                                                    |                | (k (1)) FRA        |
| ur rechercher<br>¥J FlashTool<br>Hie Actions<br>Download Agent<br>Download Agent<br>Scatter File<br>Authentication File<br>RoolCet File<br>Name<br>Fill Root.                                                                                                    | C Hi Uption: Window Dack Memory Text Scatter/Config File UUsers/V50V/M/D UUSers/V50V/M/D Region addres Region addres                                                                                                    | Help<br>Auth File<br>n=Drive/Documents<br>ownloads/1.2d/hane                                                                                                    | Cet File<br>Cet File<br>Cet File<br>Cet File<br>Cet File<br>Cet File<br>Cet File                                                                                                    | RodCet File<br>RodCet File<br>524.00MTK_AllnOve<br>1204.UME0X61D_EP                                                                                                    | Egg<br>Fornat<br>2,0A bin Forr<br>5,_11C_BB.cfg                                                                                                    | Courtoad<br>Download<br>mat                                                                                | Stop                                                                                                    |                | <u>(r</u> (1)) FRA |
| rechercher<br>File Attons<br>Download Agent<br>Download Agent<br>Download Agent<br>Scatter File<br>Authentication File<br>RootCert File<br>Norme<br>Stater File<br>Norme<br>Stater File<br>Stater File<br>Stater | C Eti Dack Memory Test C Scatter/Config File Users/V50V/M/U C Users/V50V/M/U Region addres Ok700060C0 Ok10002800                                                                                                    | Help<br>Auth File<br>nsDrive/Documents<br>ownloads/1.2d/hana<br>Begin acdress<br>ox70006000<br>ox70006000                                                                                                    | End address<br>0x70007C17<br>0x10002C51                                                                                                    | RodCet 7/e<br>RodCet 7/e<br>624.00/MTK_AllnOre<br>1204/UME0X61D_CP                                                                                                    | 23           Fornat           2_DA bin         Fornat           S_11C_BB.cfg           ownhoadsh1.2dhen                                                                                                    | Download<br>mat<br>dheld_test-20210204V                                                                    | Stop<br>Stop<br>Bootslight<br>Bowstoat<br>Dowtloat<br>Dowtloat<br>Dowtloat<br>Dowtloat<br>Strip                                                                                                    |                | Æ (11) FRA         |
| Ur rechercher                                                                                                    | C Hi      Dack Memory Test      Config File      Culsers/V50/M/ND      Culsers/V50/M/ND      Culsers/V50/M/ND      Culsers/V50/M/ND      Region addres      0x70006000      0x10002000      0x10022000      0x10022004                                                                                                    | Help Help Begin acdress Ox70002800 Ox1002800 Ox1002800 Ox1002800 Ox1002800                                                                                                    | Cert File<br>Cert File<br>Cert Cert Cert Cert<br>Cert Cert Cert Cert<br>Cert Cert Cert Cert Cert Cert Cert Cert                                                                                                    | RodCet File<br>RodCet File<br>624.00MTK_AllnOx6<br>1204/UME0X61D_CP                                                                                                    | ₹3<br>Fornat<br>2_DA bin Forr<br>2_DA bin Forr<br>5_11C_BB.cfg<br>owrloadt1.2dban<br>owrloadt1.2dban                                                                                                    | Download<br>mat<br>dheld_test-2021(004V)<br>dheld_test-2021(004V)<br>dheld_test-2021(004V)                 | Stop<br>Stop<br>Bootshifted<br>Bootshifted<br>Bootshif                                                                                                    |                | 辰 (11) FRA         |
| Ur rechercher<br>FJ FlashTool<br>File Actions<br>Download Agent<br>Download Agent<br>Scatter File<br>Authentication File<br>RoolCet File<br>Name<br>Q ARM 5L<br>Q ARM 5L<br>Q ARM 5L<br>Q ARM 5L<br>Q ARM 5L<br>Q ARM 5L<br>Q ARM 5L<br>Q ARM 5L                                                                                                    | C Hi      Dack Memory Test      Config File      Culsers/V50/M/ND      Culsers/V50/M/ND      Culsers/V50/     | Help Help Begin acdress Ox70006000 Ox1012D4A0                                                                                                    | End address<br>0x/20007c17<br>0x/20007c17<br>0x/20007c17<br>0x/20007c17<br>0x/20007c17<br>0x/20007c17<br>0x/20007c17<br>0x/20007c17                                                                                                    | RodCet File<br>RodCet File<br>624.00MTK_AllnOre<br>1204/UME0X61D_CP<br>Location<br>C:UJsers/VSEVMMD<br>C:UJsers/VSEVMMD<br>C:UJsers/VSEVMMD                                                                                                    | 53<br>Fornat<br>2,0A bin Forr<br>2,0A bin Forr<br>5,01C_BB.cfg<br>owrloads11.2dhan<br>owrloads11.2dhan                                                                                                    | Download<br>mat<br>dheld_test-2021(0204V)<br>dheld_test-2021(0204V)<br>dheld_test-2021(0204V)              | Cop<br>Stop<br>Forvitation<br>Double<br>Double<br>Do |                | 康 (北) FRA          |
| Ur rechercher<br>FJ FlashTool<br>File Actions<br>Download Agent<br>Download Agent<br>Scater File<br>Authentication File<br>RoolCet File<br>Name<br>☑ AFM, SL<br>☑ ArM, SL<br>☑ PRIMARY, M<br>☑ YVA                                                                                                    | C Hi  Dack Memory Test  C Scatter/Config File  Users/V50V/M/U  Users/V50V/M/U  Region address  0x70006000 0x1002800 0x1012DAA0                                                                                                    | Help<br>Help<br>Auth File<br>nsDrive/Documents<br>ownloads/1.2d/han<br>barroocecoo<br>ox1002800<br>ox1002800<br>ox1002800<br>ox10120AA0                                                                                                    | End address<br>0x70007C17<br>0x100022647<br>0x100022647                                                                                                    | RodCet 7/e<br>RodCet 7/e<br>624.00MTK_AllnOre<br>1204/UME0X61D_CP<br>Location<br>C:UJsers/V5CVMMD<br>C:UJsers/V5CVMMD<br>C:UJsers/V5CVMMD                                                                                                    | 23           Fornat           2,0A bin         Fornat           5,5,11C_BB.cfg           owrloadsh1.2dhan           owrloadsh1.2dhan                                                                                                    | Download<br>mat<br>dheld_test20210204V<br>dheld_test20210204V<br>dheld_test20210204V                       | Stop<br>Stop<br>Bootslifter<br>Bowstean<br>Dowstean<br>Dowstean                                                                                                    |                | 度 (11) FRA         |
| Ur rechercher<br>¥J FlashTool<br>Hie Actions<br>[Download Agent<br>Download Agent<br>Scatter File<br>Authenication File<br>RoolCet File<br>Name<br>♥ ARM BL<br>♥ ARM BL<br>♥ ARM BL<br>♥ PRIMARY M<br>♥ VVA                                                                                                    | C Hi  Uption: Window Dack Memory Test  Scatter/Config File  VUsers/V50V/M/D  Users/V50V/M/D  Region addres  0x70006000 0x1002800 0x1012DA40                                                                                                    | Help Help Begin acdress Ox70002800 Ox10022800 Ox1012DAA0                                                                                                    | End address<br>0x/0007c17<br>0x1002c407                                                                                                    | Cilleer/VSCVMVD                                                                                                    | 53<br>Fornat<br>2,0A bin Forr<br>2,0A bin Forr<br>5,01C_BB.cfg<br>owrloads11.2dhan<br>owrloads11.2dhan                                                                                                    | Download<br>mat<br>wheld_test-2021(0204V)<br>wheld_test-2021(0204V)<br>wheld_test-2021(0204V)              | Cop<br>Stop<br>Doctaining<br>Doctaining<br>Do                                                                                                    |                | 辰 (11) FRA         |
| Ur rechercher<br>FJ FlashTool<br>File Actions<br>Download Agent<br>Download Agent<br>Scater File<br>Authentication File<br>RoolCet File<br>Name<br>☑ 4RH gBL<br>☑ 4RH gBL<br>☑ 9RH Mary M                                                                                                    | C Hi  Dack Memory Test  C Scatter/Config File  Users/V50V/M/U  Region address  0x70006000 0x1002800 0x1012DAA0                                                                                                    | Help Help Begin acdress Ox7000200 Ox1002800 Ox1012DAA0                                                                                                    | End address<br>0x70007C17<br>0x10002267<br>0x100022647<br>0x10022647                                                                                                    | RodCert File<br>RodCert File<br>624.00MTK_AllnOre<br>1204VUME0X61D_CP<br>Location<br>C:UJsers/V5CVMMD<br>C:UJsers/V5CVMMD<br>C:UJsers/V5CVMMD                                                                                                    | 23       Fornat       2_DA bin       Fornat       S_11C_BB.cfg       owrloadsh1.2dhan       owrloadsh1.2dhan                                                                                                    | Download<br>mat<br>dheld_test-2021(0204V)<br>dheld_test-2021(0204V)<br>dheld_test-2021(0204V)              | Stop<br>Stop<br>Bootstiffer<br>Bowstoan<br>UMECX810_GPS_110<br>EXT_BOOTLOADER<br>JOM<br>MYA                                                                                                    |                | 度 (11) FRA         |
| Ur rechercher<br>¥J FlashTool<br>File Actions<br>[Download] Rea<br>Download Agent<br>Scatter File<br>Auftrentication File<br>RoolCet File<br>Name<br>☑ AFIN_BL<br>☑ AFIN_BL<br>☑ PRIMARY_M<br>☑ VVA                                                                                                    | C Eti  Control Control Contro | Help Help Begin acchess 0x7006000 0x1002800 0x1002800 0x101204A0                                                                                                    | End address<br>0x20002407                                                                                                    | RoadCett 7/e     RoadCett 7/e     R | 23<br>Fornat<br>2,0A bin Four<br>2,0A bin Four<br>5,01C_88.cfg<br>owrloads11.2d/han<br>owrloads11.2d/han                                                                                                    | Download<br>mat<br>dheld_test20210204V<br>dheld_test20210204V                                              | Stop<br>Stop<br>Bootstington<br>Download<br>UMECX810_95_110<br>EXT_800TL0ADER<br>NOM<br>NVA                                                                                                    |                | Æ (11) FRA         |
| UI rechercher<br>¥J FlashTool<br>File Actions<br>[Download] Rea<br>Download Agent<br>Scatter File<br>Authentication File<br>RoolCet File<br>Name<br>☑ AFM, BL<br>☑ AFM, BL<br>☑ PRIMARY, M<br>☑ VVA<br><<br>Parameters<br>□ OTP                                                                                                    | Control Control Contr | Help Help Begin acchess 0xr0002800 0x1002800 0x1002800 0x10120AA0                                                                                                    | End address<br>0x20002407                                                                                                    | RoatCett 7/e     RoatCett 7/e     RoatCett 7/e     RoatCett 7/e     RoatCett 7/e     RoatCett 7/e     Location     C:Users/VSCWMVD     C:Users/VSCWMVD     C:Users/VSCWMVD                                                                                                    | 23<br>Fornat<br>2,0A bin Four<br>2,0A bin Four<br>5,01C_88.cfg<br>owrloads11.2d/han<br>owrloads11.2d/han                                                                                                    | Download<br>mat                                                                                            | Stop<br>Stop<br>Double US<br>Bowstoan<br>Dowstoan<br>Dowstoan<br>Dowstoan<br>Dowstoan<br>Stripeortubader<br>NOM<br>MYA                                                                                                    |                | Æ (11) FRA         |
| ur rechercher                                                                                                    | Control Control Contr | Help Help Begin acchess Regin acchess Regin acches Regin acches Regin acches | End address<br>0x20002407<br>End address<br>0x2000717<br>0x100226A7<br>0x100226A7<br>0x100226A7                                                                                                    | RoatCett File<br>RoatCett File<br>E24 00VMTK_AIIID 0re<br>1204VUME0X61D_CP<br>Location<br>C:VUsers/VSCVMVD<br>C:VUsers/VSCVMVD<br>C:VUsers/VSCVMVD                                                                                                    | 23<br>Fornat<br>2,0A bin Four<br>2,0A bin Four<br>5,01C_88.cfg<br>owrloads11.2dNan<br>owrloads11.2dNan                                                                                                    | Download<br>not                                                                                            | Contraction     Contraction     Contracti                                                                                                    |                | Æ (1) FRA          |
| ur rechercher                                                                                                    | C Hi  Uption: Window Dock Memory Test  Scatter/Config File  Users/V50V/M/U  Region addres  0x7006000 0x1002800 0x1002800 0x1002800 0x1012DA40  Information eJul(0x000000                                                                                                    | Help Help Begin acdress Oxn00c800 Ox1002800 Ox1002800 Ox1002800 Ox10120AA0                                                                                                    | End address<br>0.4100425647<br>0.41026647<br>0.41026647<br>0.41026647<br>0.41026647                                                                                                    | RodCet 7/e     RodCet 7/e     RodCet 7/e     RodCet 7/e     RodCet 7/e     RodCet 7/e     Cutors     Cutors     Cuto | i     i       Fornat       2_DA bin     Fornat       5_S_11C_BB.cfg       owrloadsh1.2dhan       owrloadsh1.2dhan                                                                                                    | Download<br>not                                                                                            | Contraction     Contraction     Contracti                                                                                                    |                | Æ (1) FRA          |
| ur rechercher                                                                                                    | C Hi  Dack Memory Test  C Scatter/Coning File  Users/V50V/M/\D  Users/V50V/M/\D  Users/V50V/M/\D  D  Information eJul(0x000000  0x10*2DAx0  Information eJul(0x000000                                                                                                    | Help Help Begin acdress Oxr0002800 Ox1002800 Ox1002800 Ox10120AA0                                                                                                    | Cert File<br>Cert File<br>Cert Cert File<br>Cert File<br>Cert Cert File<br>Cert Cert File<br>Cert Cert File<br>Cert File<br>Cert F |                                                                                                    | Image: Specific Stress       Image: Specific Stress       Image: Specific Stress <t< td=""><td>Download<br/>Download<br/>most<br/>wheld_test-2021(02044)<br/>wheld_test-2021(02044)<br/>wheld_test-2021(02044)</td><td>Contraction     Contraction     Contracti</td><td></td><td>Æ (1) FRA</td></t<> | Download<br>Download<br>most<br>wheld_test-2021(02044)<br>wheld_test-2021(02044)<br>wheld_test-2021(02044) | Contraction     Contraction     Contracti                                                                                                    |                | Æ (1) FRA          |

Branchez votre télécommande afin que le formatage de la mémoire puisse commencer. Une fois démarré, ne surtout pas toucher ou débrancher le câble de programmation jusqu'à ce que l'étape se finisse !

|     | f) histed - O X                                                                                                    | Color        | fj Rusted - O X                                                                                                    |
|-----|----------------------------------------------------------------------------------------------------|--------------|----------------------------------------------------------------------------------------------------|
| 1.1 | He Adons Options Window Help<br>[Dowload] Resolbait   Nercy Text                                                                                                    |              | He Adons Options Window Help<br>Townford Teordball (Newoy Teol                                                                                                    |
|     | tali tali tali tali tali tali tali tali                                                                                                    | 5 2<br>10000 | tali bali bali bali bali bali bali bali b                                                                                                    |
|     | Doveloadstopert Warer/V50x49/DevDexchands/Leht/Red_V51624.00.01%, Alled vs_DV.3m<br>Scatter Fax Warer/V50x49/DevDexchands/L Mitward vid_ see 2022/2014/02/0310, cms_110_38.00g                                                                                                    | Accessed     | Diselectinger 2019er VKRvHV Overbeert Document (Reht) al., 51502 00 HT, Alled w, DA ber<br>Contex Re<br>Ulier VKRvHV Doverbeett 11 Minerdriel, see 2021/2014/HC201010, cMr, 110, 100 of                                                                                                    |
|     | Admittation for Transformer                                                                                                    |              | Aufertaurifie Destaurie                                                                                                    |
|     | RouterTe                                                                                                    | Line your    | Roderle                                                                                                    |
|     | New         Polymer after         Specification         Landers           Vielding,         Science,         Science,         Science,           Vielding,         Science,         Science,         Science,           Vielding,         Science,         Science,         Science,           Vielding,         Science,         Science,         Science,           Vielding,         Science,         Science,         Science,           Vielding,         Science,         Science,         Science,           Vielding,         Science,         Science,         Science,           Vielding,         Science,         Science,         Science,           Vielding,         Science,         Science,         Science, |              | 26 Aug, A.         Settings         Settings                                                                                                    |
|     | 6 Januaria Jakandaria Ja                                                                                                    |              | a and a second second sec |
|     | 0079                                                                                                    |              |                                                                                                    |
|     | (6) (raing)                                                                                                    |              | 125 (Favor NOR Favor, ACCH[BARD00000; L1N0-6000000] 1                                                                                                    |
|     | D Bytes / 8 Bps NOR Searching \$21600 hps 0:00 sec                                                                                                    |              | 126200 Bytes / 123,54 KByt HOP COMB \$21600 hpts 0.01 we (H074(3246+1256) (H02332301FH00,69                                                                                                    |

| <b>(</b> )       | File Actions Options Window Help Download   Nesd Dack   Memory Test                                                                                                    |  |
|------------------|----------------------------------------------------------------------------------------------------|--|
| 🕗 📕<br>hshitodi- | an an an an an an an an an an an an an a                                                                                                    |  |
| accourci         | Download Agent 2: Users/V50W/MI:OneDrive/Documents/FlashTool_v51624.00/WTK_AllnOre_DA.bin                                                                                                    |  |
|                  | Scater File 2:Witers/W50/W1A/Downloads/11.2d/handhied_test-20210204/UME0X60D_GPS_110_88.cfg                                                                                                    |  |
|                  | Authentication File                                                                                                    |  |
| argements        | Cettricate File                                                                                                    |  |
|                  | RoolCert File OK                                                                                                    |  |
| MAU              | Winning_Ani_Dot     Okti00028000     0kti00028000     0kti00028000     < |  |
|                  | Last action was done at 11:50                                                                                                    |  |
|                  | Last action was done at 11:50                                                                                                    |  |
|                  |                                                                                                    |  |
|                  |                                                                                                    |  |
|                  | Last action was done at 1150                                                                                                    |  |
|                  | Last action was done at 11:50           C           Parmetirs           Information           OTP                                                                                                    |  |

Lorsque c'est terminé, débranchez la télécommande puis cliquez sur l'icône « Download ».

|                         | Hie Actions Options Window Help                                                                                                    |
|-------------------------|----------------------------------------------------------------------------------------------------|
| sh tod -                | Download gent Scate/Conig File Auth File Cett File RootCett File Format Download Stop                                                                                                    |
| accourci                | Download Agert         E-Wsets/\S0WM/UorsDirke/Documents/FlashTod_v5162400/WTK_AllnOre_DA.bin         Download (19)           Scater File         E-Wsets/\S0WM/Downloads/1.2dV/andheld_test-2021020/WLKEX/SID_EFS_11C_B8.clg         Downloads/1.2dV/andheld_test-2021020/WLKEX/SID_EFS_11C_B8.clg                                                                                                    |
| hargements<br>Raccourci | Authentication File Cettricate File Bootflow USB UDownload Download                                                                                                    |
|                         | Name         Region address         Degrin address         Degrin address         CK           VEX.NM_EL         0x70006000         0x70006000         0x700600000         0x70060000         0x70060000         0x70060000         0x70060000         0x70060000         0x70060000         0x70060000         0x70060000         0x70060000         0x70060000         0x70060000         0x70060000         0x70060000         0x700600000         0x700600000         0x700600000         0x7006000000000000         0x70060 |
|                         | c                                                                                                    |
|                         | Parameters         Information           DTP         auJ4(0x0000000), let (0), OTP_WRITE,                                                                                                    |
|                         | 100% (Format NOR IlashADDR(0x00268000) LEN(0x00258000) )                                                                                                    |
|                         | 126200 Bytes / 123,24 KBps NOR COM3 921600 bpt 0.02 sec NOR-(32Mb+32Mb) (MXIC) MX25(3291FWI]_09                                                                                                    |
|                         |                                                                                                    |

Rebrancher la télécommande pour que la mise à jour démarre. Encore une fois, ne surtout pas toucher ou débrancher le câble de programmation jusqu'à ce que l'étape se finisse !

|                             | File Actions Options Window Help                                                                                                    |                                                      |
|-----------------------------|----------------------------------------------------------------------------------------------------|------------------------------------------------------|
|                             | Download Read Dack Memory Test                                                                                                    |                                                      |
|                             | Download Agent. Scatter/Config File Auth File Cett File RootCett File Format Download Speet                                                                                                    |                                                      |
| 1                           | Download Agent D:\Users\\\50\WM\OneDrive\Documents\FlashTool_v51624.00\WTK_AllnOne_DA.bin                                                                                                    |                                                      |
|                             | Scatter File D: Wsers/V50WM/Downloads/1.2d/handheld_test-20210204/UMEDX61D_GPS_11C_BB.cfg                                                                                                    |                                                      |
|                             | Authentication File                                                                                                    |                                                      |
| ents                        | Cetticate File                                                                                                    |                                                      |
| 9)                          | RoolCert File                                                                                                    |                                                      |
|                             | Name         Regin address         End address         Location           ✓ 4RM_BL         0x70006000         0x700060000         0x700060000         0x700060000                                                                                                    |                                                      |
|                             | <      Parameters Information      OTP add(0x000000), ler(0), 0TP. \/FILTE,                                                                                                    |                                                      |
|                             |                                                                                                    |                                                      |
|                             | 54% (Prc format cocc arcs for bottor dojwrłoad porformance now)                                                                                                    |                                                      |
|                             | 0 Bytes / 0 Bps NOR COM3 921600 bps 0:10 sec NOR:(32Mb+32Mb) [MXIC] MX25L3291FWJL09                                                                                                    |                                                      |
|                             |                                                                                                    |                                                      |
| D Taper ici pour rechercher | MT6261 50000 32Mb SRAW Project: UMEOX61D GPS 11C N/A                                                                                                    | <b>(り</b> ) FRA 11:51<br>( <b>1</b> ) FRA 11/02/2021 |
| D Taper ici pour rechercher | MT6261 50000         32Mb SRAW         Project: UMEOX61D GPS 11C         N/A           O         H         C         Image: Comparison of the state of the state o                                      | (11) FRA 11:51<br>11/02/2021                         |
| D Taper ici pour rechercher | MT6261 50000     32Mb SRAW     Project: UMEDX61D GPS 11C     N/A       Image: State of Control of Control of C | (1) FRA 11:51<br>11/02/2021                          |
| D Taper ici pour rechercher | MT6261 50000       32Mb SRAW       Project: UMEDX61D GPS 11C       N/A         Image: State Control of the Control of the Control of                   | (1) FRA 11-51<br>11/02/2021                          |
| D Taper ici pour rechercher | MT6261 50000       32Mb SRAW       Project: UMEOX61D GPS 11C       N/A         Image: State of Control of the state of the state                    | (1) FRA 11:51<br>11/02/2021                          |
| D Taper ici pour rechercher | MT6261 50000 32Mb SRAW Project: UMEOX61D GPS 11C N/A                                                                                                    | (1) FRA 11:51<br>11/02/2021                          |
| D Taper ici pour rechercher | MT6261 50000       32Mb SRAW       Project: UMEOX61D GPS 11C       N/A         Image: State File       Image: State File       Image: State File       Image: State File         Image: State File       Image: State File       Image: State File       Image: State File         Image: State File       Image: State File       Image: State File       Image: State File         Image: State File       Image: State File       Image: State File       Image: State File         Image: State File       Image: State File       Image: State File       Image: State File         Image: State File       Image: State File       Image: State File       Image: State File         Image: State File       Image: State File       Image: State File       Image: State File         Image: State File       Image: State File       Image: State File       Image: State File         Image: State File       Image: State File       Image: State File       Image: State File         Image: State File       Image: State File       Image: State File       Image: State File       Image: State File         Image: State File       Image: State File       Image: State File       Image: State File       Image: State File       Image: State File       Image: State File       Image: State File       Image: State File       Image: State File       Image: Sta                                                                                                    | (19) FRA 11:51<br>11/02/2021                         |
| D Taper ici pour rechercher | MT6261 50000       32Mb SRAW       Project: UMEOX61D GPS 11C       N/A         Image: Control of the control of the c                   | (1) FRA 11551<br>11/02/2021                          |
| D Taper ici pour rechercher | MT6261 50000       32Mb SRAW       Project: UMEOX61D GPS 11C       N/A         Image: State of Configuration of the Configuration of the Configuration of th                   | (1) FRA 11:51<br>11/02/2021                          |
| D Taper ici pour rechercher | MT6261 50000       32Mb SRAW       Project: UMEOX61D GPS 11C       N/A         Image: State File       Image: State File       Image: State File       Image: State File       Image: State File         Download Agent       2-Wires/VS0/MU0.nonbodt/1.2d/handhedt_tes/2021024/UMEOX61D_GPS_11C_BR dg       Image: State File       Image: State File       <                                                                                                    | (1) FRA 1151<br>11/02/2021                           |
| D Taper ici pour rechercher | MTi2261 50000       32Mt/s RAM       Project: UMEOX61D GPS 11C       N/A         Image: State (Config File Auth File Cet File RootCet File Format Download Stop       Image: State (Config File Auth File Cet File RootCet File Format Download Stop       Image: State (Config File Auth File Cet File RootCet File Format Download Stop         Download Agert       2:Wters/V50WM/Downloads/1/2d/handheld_tet-20210204/UMEOX61D_GPS_11C_88.cfg       Image: State (Config File Auth File Cet File RootCet File Format Download Stop         Download Agert       2:Wters/V50WM/Downloads/1/2d/handheld_tet-20210204/UMEOX61D_GPS_11C_88.cfg       Image: State File Cet File RootCet File Format Download Stop         Name       Region addees:       Begin acdees:       Image: State File Cet File RootCet File Format Download Stop         Name       Region addees:       Begin acdees:       Image: State File Cet File RootCet File Format Download Stop         Name       RootEet File       Download Stop       Image: State File Cet File RootCet File Format Download Stop       Image: State File Cet File RootCet File Format Download Stop         Name       RootEet File       Download Stop       Image: State File Cet File RootCet File Format Download Stop       Image: State File Format Download Stop         Warehuld Let File       RootEet File File       Image: State File Format Download Stop       Image: State File Format Download Stop       Image: State File Format Download Stop         Warehuld Let File       Download Stop                                                                                                    | (1) FRA 1151<br>11/02/2021                           |
| D Toper ici pour rechercher | MT6261 50000       32Mt/s RAM       Project: UMEOX61D GPS 11C       N/A         Image: State of the state of the sta                   | (1) FRA 1151<br>11/02/2021                           |
| D Toper ici pour rechercher | MTi2261 50000       32Mt/s RAM       Project: UMEOX61D GPS 11C       N/A         Image: Control of the state of the state of the                    | (1) FRA 1151<br>11/02/2021                           |
| D Taper ici pour rechercher | MTE261 5000 32Mt SRAW Project: UMEOX61D GPS 11C N/A                                                                                                    | (1) FRA 1151<br>11/02/2021                           |
| D Taper ici pour rechercher | MIE261 5000       32Mb SRAM       Project UMEOX61D GPS 11C       N/A         Image: Construction of the construction of the construction of th                   | (J) FRA 11/02/2021                                   |
| D Toper ici pour rechercher | MTE261 5000       32Mb SRAM       Project UMEOX61D GPS 11C       N/A         Image: Control of the control of the con                   | (1) FRA 1151<br>11/02/2021                           |

Félicitations, votre télécommande est maintenant à jour.

Vous pouvez directement réitérer l'étape 4 si vous en avez plusieurs à mettre à jour, ou revenir à l'étape 3 pour mettre à jour le collier.

# <u>ATTENTION</u> : pour effectuer la mise à jour de vos colliers ceux-ci doivent impérativement être éteints.